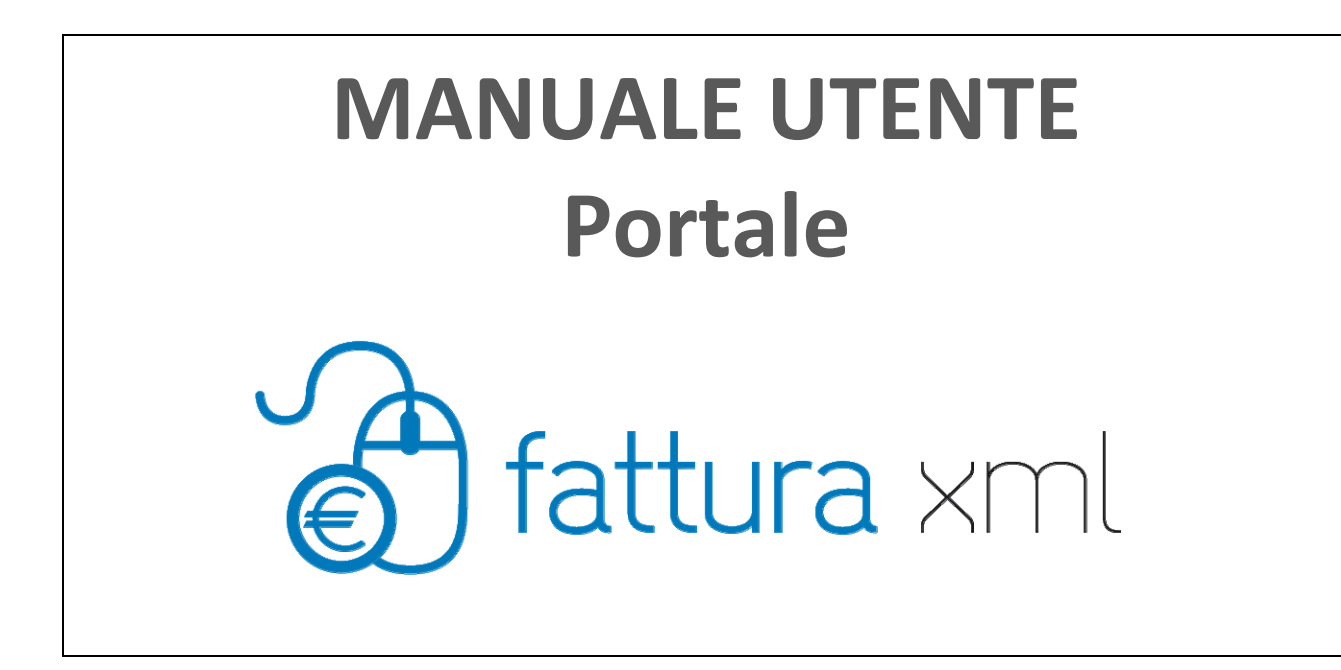

Rev. 22/09/2014

## INDICE

| 1 | INT        | TRODUZIONE                                                                    | 3  |
|---|------------|-------------------------------------------------------------------------------|----|
| 2 | CIC        | CLO ATTIVO                                                                    | 4  |
|   | 2.1        | Fattura a PA                                                                  | 4  |
|   | 2.1.       | .1 Data Entry (Inserimento)                                                   | 4  |
|   | 2          | 2.1.1.1 Inserimento nuovo cliente                                             | 5  |
|   | 2          | 2.1.1.2 Cerca anagrafiche                                                     | 6  |
|   | 2.1.       | .2 Import Singolo                                                             | 7  |
|   | 2.1.       | .3 Importazione Multipla                                                      | 7  |
|   | 2          | 2.1.3.1 Controlli eseguiti sul tracciato SDI in fase di importazione multipla | 8  |
|   | 2.1.       | .4 Firma fatture                                                              | 9  |
|   | 2.2        | Ricerca Fatture attive                                                        | 10 |
|   | 2.3        | Firma Fatture attive                                                          | 11 |
|   | 2.4        | Eliminazione Fatture attive                                                   | 12 |
| 2 |            |                                                                               | 12 |
| 3 | 2 1        | Fatture in uscita                                                             | 13 |
|   | 2.2        | Storico invii                                                                 | 15 |
|   | 2.2        | Stato dei documenti                                                           |    |
|   | <b>3.3</b> | 3 3 1 1 Stato fattura pre-invio                                               |    |
|   | ן<br>ר     | 3 3 1 2 Stato fattura post-invio                                              | 15 |
|   |            |                                                                               | 10 |
| 4 | STR        | RUMENTI                                                                       |    |
|   | 4.1        | Cambio Password                                                               |    |
|   | 4.2        | Elenco Aziende                                                                |    |
|   | 4.3        | Preferenze Utente                                                             |    |
|   | 4.4        | Stato Attività                                                                |    |
|   | 4.5        | Nuova Anagrafica                                                              |    |
|   | 4.6        | Ricerca Anagrafica                                                            |    |
|   | 4.7        | Importa Anagrafiche                                                           | 21 |
| 5 | DIS        | SPOSITIVI DI FIRMA DIGITALE COMPATIBILI                                       |    |
|   | 5.1        | Istruzioni per riconoscere i dispositivi compatibili                          | 22 |
|   | 5.2        | Dispositivi di firma compatibili                                              | 24 |
| 6 | F.A.       | .0                                                                            |    |
|   |            | •                                                                             |    |

#### **1** INTRODUZIONE

Il presente documento costituisce il manuale di utilizzo del Portale Fattura XML.

Tale documento descrive tutte le funzioni che l'utente è autorizzato a compiere per gestire le fatture del ciclo attivo.

Fattura XML permette la gestione elettronica delle fatture del ciclo attivo (ossia tutte le fatture emesse e destinate ai propri clienti).

## 2 CICLO ATTIVO

### 2.1 Fattura a PA

Quest'area permette di accedere alle funzioni per gestire le fatture del ciclo attivo destinate ad un Ente Pubblico (B2G).

L'inserimento di un documento destinato alla Pubblica Amministrazione può avvenire in diversi modi:

- Inserimento manuale di tutti i dati (inserimento)
- Inserimento singolo del documento (*importazione singola*)
- Inserimento multiplo dei documenti (*importazione multipla*)

### 2.1.1 Data Entry (Inserimento)

Questa funzione consente l'inserimento manuale di tutti i dati di una singola fattura. Gli step previsti sono:

- Inserimento dati generali ed associazione con il cliente
- Inserimento dati fattura e creazione fattura (oltre al file xml da inviare sarà creato un file pdf sul modello standard previsto dal Sistema di Interscambio SDI).
- Visualizzazione fattura ed apposizione firma digitale

L'utente dovrà obbligatoriamente inserire i Dati di base necessari, quali:

- Rag. Soc/Fornitore
- Tipo documento
- Divisa
- Tipo di fornitura
- Numero documento
- Data emissione documento
- Tipo fattura

Dopo aver compilato tali campi, l'utente procede con l'inserimento *Cliente* scegliendo tra le seguenti opzioni:

- *Nuovo cliente*: consente l'inserimento di un nuovo cliente non ancora presente nel sistema
- Cerca anagrafica: consente di ricercare il cliente, già inserito nel sistema

| Dati di base        |                      |                            |
|---------------------|----------------------|----------------------------|
| Rag.Soc. Fornitore: | Ditta fornitore PA 🔹 |                            |
| Tipo documento*:    | Fattura 🔻            | Numero documento*:         |
| Divisa:             | EUR                  | Data emissione documento*: |
| Tipo di fornitura:  | seleziona 🔻          | Tipo fattura: Elettronico  |
| Cliente *           |                      |                            |
|                     |                      | Cerca anagrafica           |
|                     |                      | Salva Reimposta            |
|                     |                      |                            |
|                     |                      |                            |

| Manuale Utente Portale Fattura XML |
|------------------------------------|
|------------------------------------|

## 2.1.1.1 Inserimento nuovo cliente

Se l'Ente non è inserito nel sistema, l'utente dovrà procedere con il suo censimento; affinché quest'ultimo vada a buon fine sarà necessario inserire le seguenti informazioni:

- Ragione sociale
- Denominazione
- Indirizzo
- Numero civico
- CAP
- Località
- Provincia
- Codice Paese
- Partita iva/ cod. fiscale
- Codice identificativo azienda

Dopo aver compilato tutti i campi necessari, il sistema riassumerà tutte le informazioni inserite e permetterà di definire il canale di invio da abilitare.

| Dati ricevente                 |               |                                   |                                                        |  |  |  |  |
|--------------------------------|---------------|-----------------------------------|--------------------------------------------------------|--|--|--|--|
| Tipologia:                     | Ricevente     |                                   |                                                        |  |  |  |  |
| Canale attuale:                |               | Nuovo canale:                     | Pubblica Amministrazione                               |  |  |  |  |
| Ragione sociale*:              | Prova Cliente | Denominazione:                    |                                                        |  |  |  |  |
| Indirizzo:                     |               | Numero civico:                    |                                                        |  |  |  |  |
| CAP:                           |               | Località:                         |                                                        |  |  |  |  |
| Provincia:                     | seleziona 🔻   | Codice Paese:                     | Italia (IT)                                            |  |  |  |  |
| p.IVA / Cod. Fiscale*:         | 04733471009   | Codice identificativo<br>azienda: |                                                        |  |  |  |  |
| Codice Unico<br>Fatturazione*: | <b>&amp;</b>  |                                   |                                                        |  |  |  |  |
| Indirizzi di spedizione        | e-mail        |                                   |                                                        |  |  |  |  |
| non ci sono elementi           |               |                                   |                                                        |  |  |  |  |
|                                |               |                                   | 🔊 registra indirizzi pred. ট aggiungi indirizzo e-mail |  |  |  |  |
|                                |               |                                   | Salva Indietro                                         |  |  |  |  |

Dopo aver selezionato il canale Pubblica Amministrazione, l'utente dovrà inserire il Codice Indice PA (IPA).

Il Codice Indice PA (IPA) è il codice univoco che viene assegnato ad ogni Ente al termine del processo di accreditamento. Il codice viene comunicato tramite e-mail dal Gestore dell'IPA al referente dell'Ente.

| Manuale Utente Portale Fattura XML | Manuale Utente Portale Fattura XML |  |
|------------------------------------|------------------------------------|--|
|------------------------------------|------------------------------------|--|

## 2.1.1.2 Cerca anagrafiche

Se il cliente è censito nel sistema l'utente, potrà effettuare la ricerca dell'Ente a cui spedire le fatture utilizzando i seguenti criteri:

- Canale
- Ragione Sociale
- Denominazione
- Partita iva
- Codice cliente
- Codice identificativo
- Data censimento

Se non viene valorizzato nessun filtro la ricerca restituirà tutte le anagrafiche che hanno il canale Pubblica Amministrazione abilitato.

| Ditta Forn | itore PA                         | Azienda:<br>Ditta fornitore PA   | ¥                | Cana<br>Pub<br>TUT<br>Pub | <b>le:</b><br>blica Amministrazione<br>TI<br>blica Amministrazione | •      |                      |                           |             |
|------------|----------------------------------|----------------------------------|------------------|---------------------------|--------------------------------------------------------------------|--------|----------------------|---------------------------|-------------|
| Tipologia  | Ragione sociale                  | Denominazione                    | P.IVA / Cod. Fis | cale                      | Codice cliente / fornitore                                         | Canale | •                    | Codice Unico Fatturazione | Az. portale |
| Cliente    | Dipartimento Provinciale Bolzano | Dipartimento Provinciale Bolzano | 063633910        | 01                        | DipBolzano                                                         | Pubb   | lica Amministrazione | DLDJPI                    | no          |
| Cliente    | Comune di Capraia Isola          | Comune di Capraia Isola          | 800119404        | 93                        | CAPRAIA06                                                          | Pubb   | lica Amministrazione | UF2SB9                    | no          |
| Totale:    | Totale: 2                        |                                  |                  |                           |                                                                    |        |                      |                           |             |

Premendo sulla Ragione Sociale, l'anagrafica viene associata alla fattura.

Per completare l'inserimento della fattura l'utente dovrà inserire le righe fattura; una volta inserite tutte le informazioni necessarie, il sistema genererà automaticamente il file fattura in formato SDI ed in formato pdf.

## 2.1.2 Import Singolo

Questa funzione consente l'importazione da parte dell'utente di una singola fattura già esistente in formato elettronico (doc, pdf, etc...)

I campi da completare per il corretto inserimento del documento in formato elettronico, sono:

- Rag. Soc./Fornitore

- **File**: indicare il nome del file che deve essere importato. Il pulsante Scegli File consente di ricercare il file da caricare. Tale file verrà inserito come allegato di tipo Fattura.

Premendo il pulsante **Importa** inizia l'operazione di caricamento del file.

| Criteri di import                                           |                                                                                                    |                                      |
|-------------------------------------------------------------|----------------------------------------------------------------------------------------------------|--------------------------------------|
|                                                             | Rag.Soc. Fornitore: Ditta Fornitore PA 🔻                                                                              |                                      |
|                                                             | File <sup>®</sup> : Sœgli file Nessun file selezionato                                                                |                                      |
|                                                             | Importa                                                                                                    |                                      |
| * Importare il file fattura originale da allega             | re alla fattura                                                                                                    |                                      |
| Nota: a partire dal 01/01/2013, a fr<br>documento importato | onte dell'articolo 266 Dir. 2006/112/CE, si consiglia la valorizzazione di Indirizzo, Località e Provincia della Sede | e Legale del cliente all'interno del |

Per completare l'operazione sarà necessario inserire i seguenti dati:

- Rag. Soc/Fornitore
- Tipo documento
- Divisa
- Tipo di fornitura
- Numero documento
- Data emissione documento
- Tipo fattura

| Dati di base        |                                       |   |                               |             |                  |
|---------------------|---------------------------------------|---|-------------------------------|-------------|------------------|
| Rag.Soc./Fornitore: | Ditta Fornitore PA                    | • |                               |             |                  |
| Tipo documento+:    | Fattura                               | r | Numero documento+:            |             |                  |
| Divisa-:            | EUR - Euro (Unione Monetaria Europea) | • | Data emissione<br>documento•: | <u> </u>    |                  |
| Tipo di fornitura:  | seleziona                             | r | Tipo fattura•:                | Elettronico | •                |
| Cliente *           |                                       |   |                               |             |                  |
|                     |                                       |   |                               |             | Cerca anagrafica |
|                     |                                       |   |                               |             | Salva Reimposta  |

Anche in fase di importazione singola, per l'inserimento del cliente, l'utente potrà scegliere tra il censimento di una nuova anagrafica o la ricerca di un'anagrafica già esistente sul sistema.

## 2.1.3 Importazione Multipla

Quest'area consente l'importazione di un file contenente una o più fatture. Tali fatture devono essere opportunamente raggruppate in un file in formato zip che deve contenere i file fattura ed il file di distinta xml in formato SDI, che indicizza nel sistema le informazioni rilevanti delle fatture stesse.

Tramite la dicitura *Visualizza schema distinta di caricamento* è possibile visualizzare informazioni sulla composizione del file distinta xml. Tale file è formato da una testata (contenente i dati

dell'azienda fornitrice che effettua il caricamento) e da un corpo in cui si trovano tutti i riferimenti alle fatture destinate ai clienti e contenute nel file in formato zip.

I campi presenti sono:

- Rag. Soc./Fornitore
- File: indicare il nome del file che deve essere importato. Tramite il bottone **Scegli file** è possibile individuare il file da caricare.

Cliccare il pulsante **Importa** per completare l'operazione: viene visualizzata la pagina relativa allo **Stato Attività** dove è possibile verificare lo stato dell'operazione.

| Avvisi                                                         |                                                                                                    |                                      |  |  |  |  |  |
|----------------------------------------------------------------|----------------------------------------------------------------------------------------------------|--------------------------------------|--|--|--|--|--|
| () Selezionare un file                                         |                                                                                                    |                                      |  |  |  |  |  |
| Criteri di import                                              |                                                                                                    |                                      |  |  |  |  |  |
|                                                                |                                                                                                    |                                      |  |  |  |  |  |
|                                                                | Rag.Soc. Fornitore: Ditta fornitore PA                                                                               |                                      |  |  |  |  |  |
|                                                                | File*: Soegli file Nessun file selezionato                                                                           |                                      |  |  |  |  |  |
|                                                                |                                                                                                    |                                      |  |  |  |  |  |
| Importa                                                        |                                                                                                    |                                      |  |  |  |  |  |
| * Importare il file fattura originale da allegare alla fattura |                                                                                                    |                                      |  |  |  |  |  |
| Nota: a partire dal 01/01/2013, a fro<br>documento importato   | onte dell'articolo 266 Dir. 2006/112/CE, si consiglia la valorizzazione di Indirizzo, Località e Provincia della Sed | e Legale del cliente all'interno del |  |  |  |  |  |

È possibile caricare file creati con due diversi tracciati:

- Tracciato proprietario Fattura XML per la PA (non disponibile in questo contesto)
- Tracciato SDI (come da specifiche Ministeriali V.1.0 del 06/06/2013)

## 2.1.3.1 Controlli eseguiti sul tracciato SDI in fase di importazione multipla

Di seguiti elenchiamo in breve i controlli che vengono eseguiti al momento dell'elaborazione sul tracciato di tipo SDI importato e che ne determinano lo scarto:

- Controllo sintattico flusso tramite xsd. Viene verificato che l'xml sia coerente con le specifiche del tracciato (campi obbligatori presenti, formato dati corretto, etc...);
- Controllo numeri documento duplicati. Nel flusso non possono essere presenti più documenti con lo stesso numero;
- Controllo codice fiscale cedente/prestatore. Il codice fiscale dell'azienda che ha caricato il flusso deve coincidere con il codice fiscale del cedente/prestatore specificato nel flusso;
- Controllo codice fiscale trasmittente. All'interno dei dati di trasmissione deve essere presente il codice fiscale del trasmittente e non di altri soggetti;
- Controlli formali relativi ai singoli documenti:
  - Sulla riga di dettaglio con aliquota IVA pari a zero deve essere presente il campo Natura;
  - Sulla riga di dettaglio con aliquota IVA diversa da zero non deve essere presente il campo Natura;
  - La data della fattura non deve essere successiva alla data di ricezione;
  - Se esiste una riga di dettaglio con Ritenuta uguale a SI, deve esistere il blocco DatiGenerali/DatiGeneraliDocumento/DatiRitenuta;

- Nel blocco DatiCassaPrevidenziale con aliquota IVA pari a zero, deve essere presente il campo Natura;
- Nel blocco DatiCassaPrevidenziale con aliquota IVA diversa da zero, il campo Natura non deve essere presente;
- Se esiste un blocco DatiCassaPrevidenziale con Ritenuta uguale a SI, deve esistere il blocco DatiGenerali/DatiGeneraliDocumento/DatiRitenuta;
- Almeno uno dei campi IdFiscaleIVA e CodiceFiscale del cessionario/committente deve essere valorizzato;
- Il codice fiscale del soggetto trasmittente deve essere valido;
- Il campo IdFiscaleIVA del cedente/prestatore deve essere un codice valido;
- Il codice fiscale del cedente/prestatore deve essere valido;
- Il campo IdFiscaleIVA del rappresentante fiscale deve essere un codice valido;
- Il codice fiscale del rappresentante fiscale deve essere valido;
- Il campo IdFiscaleIVA del cessionario/committente deve essere valido;
- Il codice fiscale del cessionario/committente deve essere valido;
- Il codice IPA del destinatario deve essere valido;
- La singola fattura non può eccedere la dimensione massima permessa dal canale di trasmissione (4500 kb).

### 2.1.4 Firma fatture

Tutte le fatture destinate ad una Pubblica Amministrazione devono essere firmate per poter essere inviate.

Le fatture da firmare, indirizzate ad una PA, sono ricercabili nella homepage o dal menù apposito.

|                                    | Azienda:<br>Ditta Fornitore PA | Tipo documento:<br>▼ TUTTI | • D M M    |               |       |
|------------------------------------|--------------------------------|----------------------------|------------|---------------|-------|
| Ditta Fornitore PA                 |                                |                            |            |               |       |
| Controparte                        | Numero                         | Тіро                       | Data       | Totale        | Firma |
| 💊 Dipartimento Provinciale Bolzano | <b>%</b> 342                   | Fattura                    | 17/06/2014 | 13.675,36 EUR |       |
| 💊 Dipartimento Provinciale Bolzano | 💊 325/AB2/1                    | Fattura                    | 03/06/2014 | 6.222,00 EUR  |       |
| 🔦 Dipartimento Provinciale Bolzano | <b>3</b> 315                   | Fattura                    | 14/05/2014 | 13.675,36 EUR |       |
|                                    |                                |                            |            |               |       |

|  |  | Manuale Utente Portale Fattura XML |  |
|--|--|------------------------------------|--|
|--|--|------------------------------------|--|

## 2.2 Ricerca Fatture attive

Questa sezione consente la ricerca di tutte le fatture attive. La ricerca può essere filtrata, valorizzando i seguenti campi:

- Azienda
- Tipo documento
- Stato
- Canale
- Tipo destinatario
- Rag. Soc./Intestatario
- P.IVA/Cod.Fiscale
- Codice cliente /fornitore
- Numero documento
- Codice Indice PA (IPA)

Nella sezione Avanzate sono disponibili altri filtri di ricerca:

- Descrizione
- Sezionale
- Nome file fattura
- Chiavi di ricerca
- Ticket
- Data emissione da/a
- Data caricamento da/a
- Data invio da/a
- Totale documento da/a

Nel caso non venga impostato nessuno dei campi di ricerca, verrà mostrata una pagina intermedia di sommario. La pagina è un riepilogo di tutti i documenti presenti relativi la Pubblica Amministrazione e raggruppati per stato.

| zione :: Fatture Attive :: Strumenti |          |          |         |        |
|--------------------------------------|----------|----------|---------|--------|
| Ditta Fornitore PA                   |          |          |         |        |
| Tipo Destinatario                    | Digitato | Caricato | Inviato | Totale |
| Documenti a Pubblica Amministrazione | Q 2      | ۵,3      | a 2     | 7      |
| Indietro                             |          |          |         |        |

Tramite le colonne dei vari stati si accede all'elenco dei documenti nello stato scelto, relativi allo specifico tipo destinatario.

I risultati verranno visualizzati come segue:

- Intestatario
- P.IVA / Cod. Fiscale
- Cod. Cliente
- Numero: tramite clic si accede alla pagina di dettaglio del documento. Nel caso di fatture inviate con canale Posta o con canale Pubblica Amministrazione, è possibile visualizzare gli esiti di invio nella sezione Dettaglio lotto.
- Tipo
- Data emissione
- Data caricamento
- Totale
- Canale
- Tariffa postale
- Errore
- Invia: dove presente, permette di selezionare una o più fatture per l'invio.
- Reinserisci In invio: dove presente, permette di selezionare una o più fatture per il rinvio.
- Elimina: dove presente, permette di selezionare una o più fatture per la cancellazione dei documenti.
- Azione: tramite l'icona con il foglio, è possibile effettuare il download del pdf della fattura; tramite la busta è possibile inoltrare tramite e-mail il documento.

#### 2.3 Firma Fatture attive

Questa pagina consente di ricercare tutte le fatture che necessitano l'apposizione della firma digitale.

I documenti sono ricercabili valorizzando i seguenti criteri di ricerca:

- Azienda
- Tipo documento
- Rag. Soc. controparte
- Numero documento
- Data emissione da/a

Per visualizzare i risultati utilizzare l'apposito bottone Visualizza.

I documenti verranno organizzati con i seguenti campi:

- Controparte
- Numero
- Tipo
- Data
- Totale

A seconda della tipologia impostata a livello di livello azienda, sarà possibile firmare uno o più documenti alla volta (in caso di firma multipla con applet potranno essere firmati massimo 30 documenti alla volta).

## 2.4 Eliminazione Fatture attive

L'area in oggetto permette di cercare fatture per una loro eventuale eliminazione. I documenti sono ricercabili utilizzando i seguenti filtri di ricerca:

- Azienda
- Tipo Documento
- Stato
- Rag.Soc. /Intestatario
- P.IVA/Cod. Fiscale
- Codice cliente / fornitore
- Numero documento
- Utente
- Sede
- Data emissione documento da/a
- Data caricamento da/a

I documenti verranno organizzati con i seguenti campi:

- Controparte
- P.IVA / Cod. Fiscale
- Cod. cliente
- Numero
- Tipo
- Stato
- Data
- Data caricamento
- Totale
- Elimina: permette di selezionare, tramite apposita checkbox, una o più fatture per l'eliminazione.

I pulsanti **Seleziona tutti** e **Deseleziona tutti** permettono di selezionare o deselezionare tutti i documenti visualizzati; il pulsante **Conferma** completa l'operazione di cancellazione.

#### **3 INVIO FATTURE**

#### 3.1 Fatture in uscita

Dopo aver creato e firmato sul sistema una fattura, secondo le modalità descritte precedentemente, occorre inviare la fattura al proprio cliente. Una fattura attiva, creata o importata, assume lo stato da inviare, se è opportunamente completata con tutte le informazioni ritenute obbligatorie. La funzione di invio delle fatture attive è raggiungibile selezionando Invio/Ricezione -> Fatture in uscita OPPURE da Homepage -> Fatture attive -> Da Inviare.

Selezionando il tasto **Ricerca** vengono visualizzate tutte le fatture attive emesse, raggruppate per cliente.

Per ristringere la selezione, impostare la ricerca inserendo Ragione sociale intestatario o Canale.

Nella prima sezione della pagina viene riassunta la situazione delle fatture da inviare con il nome del fornitore, nome del cliente, canale di invio, stato di firma del lotto e la capacità del canale. Il sistema presenta la lista di tutte le fatture che fanno parte del lotto di invio per il cliente selezionato. Cliccando su **Spedisci** si attiva la funzione di spedizione della fattura al cliente specifico.

Viene presentata una pagina in cui è possibile selezionare uno tra i possibili indirizzi e-mail:

- Se l'invio è su canale Portale: l'indirizzo mail è l'indirizzo di notifica a cui viene inviata una mail di notifica spedizione per avvisare il cliente dell'avvenuto recapito di una fattura tramite il sistema;
- Se l'invio è su canale e-mail: si procederà con l'inserimento dell'indirizzo e-mail a cui verranno recapitate le fatture.

Cliccando nell'apposita casella è possibile selezionare o deselezionare le singole fatture da inviare. Confermata la lista di fatture da inviare, cliccando sul bottone **Invia** le fatture che sono state selezionate con un "segno verde" nella rispettiva casella di sinistra, verranno inviate al cliente. Il cliente riceverà in forma di avviso una notifica via mail all'indirizzo selezionato.

#### 3.2 Storico invii

La funzione consente la visualizzazione e la gestione di tutte le tipologie di documenti (fatture e documenti non strutturati) inviati a prescindere dal canale d'invio utilizzato. Dal menù Invio/Ricezione -> Storico invii si accede ad una schermata di ricerca dei documenti inviati. Selezionando il tasto **Ricerca** vengono visualizzati i lotti di documenti inviati (fatture e documenti non strutturati) raggruppati per destinatario. Per ristringere la selezione, impostare la ricerca inserendo, uno o più criteri proposti.

Cliccando nella colonna "Numero lotto", il sistema presenta i dati riepilogativi del lotto e la lista delle singole fatture o DNS inviate dal destinatario prescelto. Cliccando sul link del "numero documento" o "nome del file" è possibile aprire ad una ad una le singole fatture o DNS, e osservarne tutti i dettagli.

• In particolare per i lotti nello stato "Fallito", cliccando sul link verde nella colonna "azione", è possibile rimuovere i lotti da inviare premendo **Rimuovi**.

#### 3.3 Stato dei documenti

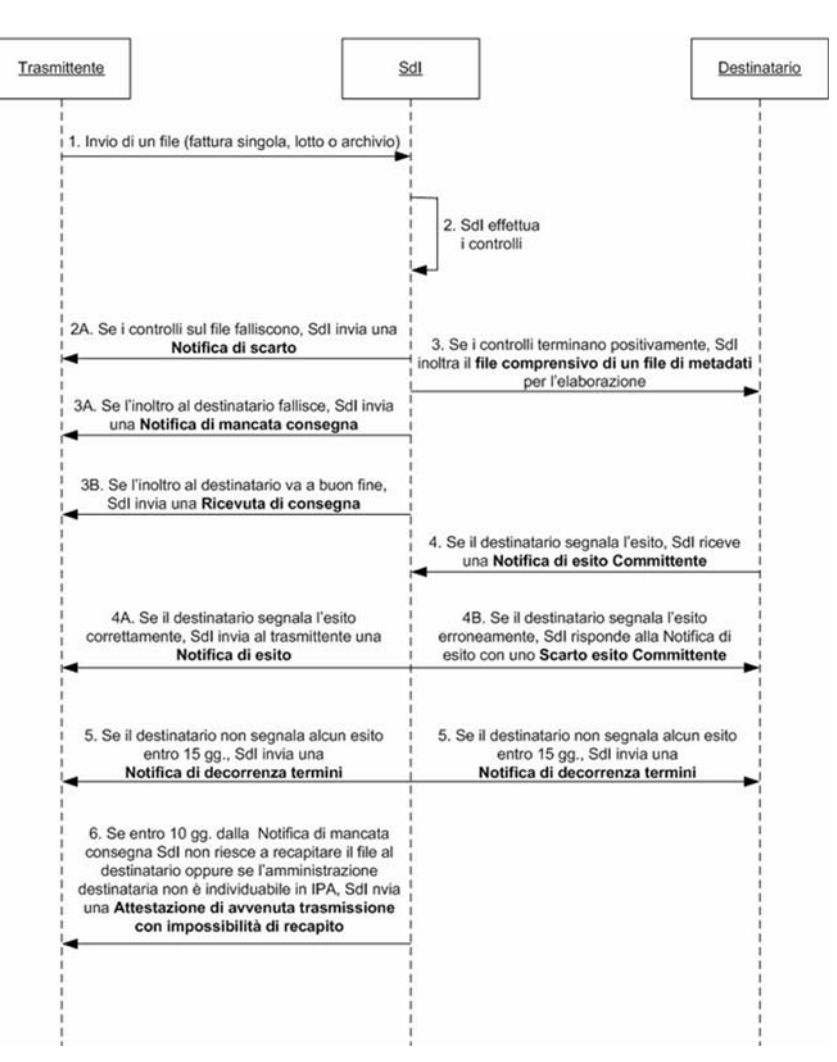

3.3.1.1 Stato fattura pre-invio

- ✓ <u>Digitato</u>: la fattura si trova in questo stato quando viene inserita da data entry del portale e sono stati indicati solo i dati di base della fattura ed il destinatario PA della fattura.
- ✓ <u>Da completare</u>: la fattura si trova in questo stato quando è stata inserita da data entry ma mancano alcuni dei dati necessari alla compilazione della fattura in formato SDI (es. mancanza codice IPA).
- ✓ <u>Caricato</u>: la fattura si trova in questo stato una volta che sono stati inseriti tutti i dati necessari per la creazione di una fattura in formato SDI. Le fatture da firmare e da inviare si trovano in questo stato; per individuare facilmente questi documenti, sono presenti due sezioni distinte nella homepage: 'Da firmare' 'Da inviare' ( i file fatture XML importati si trovano in questo stato).

#### 3.3.1.2 Stato fattura post-invio

- ✓ Inviato: la fattura è in invio ma non è ancora stata ricevuta una notifica da SDI
- <u>Scartato</u>: la fattura si trova in questo stato a fronte di una notifica di scarto da SDI. La fattura scartata va cancellata (tasto 'rimuovi' all'interno del dettaglio fattura) e reinserita nuovamente con le debite correzioni, senza la necessità di emettere una nota di credito in quanto la PA non ha ricevuto alcun documento(il documento non risulta ancora emesso).
- Consegnato: la fattura si trova in questo stato a fronte della ricezione di una Notifica di Consegna. Questo vuol dire che SDI ha consegnato la fattura al destinatario e la PA ha 15 giorni di tempo per restituire un esito di accettazione o rifiuto della stessa.
- <u>Accettato</u>: la fattura si trova in questo stato a fronte di una Notifica di Accettazione (quindi la PA ha ricevuto la fattura e l'ha accettata). Il ciclo di invio fatture è completato.
- ✓ Mancata Consegna: rappresenta uno stato transitorio, nell'arco di 10 giorni si trasformerà in "Consegnata" o "Attestazione di avvenuta trasmissione con impossibilità di recapito".
- Impossibile recapito: la fattura si trova in questo stato a fronte di una notifica di attestazione di avvenuta trasmissione con impossibilità di recapito. SDI non è riuscito a recapitare il file alla PA; trascorsi 10 giorni dalla ricevuta di mancata consegna invia la notifica di attestazione di avvenuta trasmissione con impossibilità di recapito. Una volta ricevuta questa notifica il fornitore della PA può contattare in autonomia la PA e inviare il documento (comprensivo di notifica di attestazione) utilizzando un canale diverso (es. PEC).
- ✓ Decorrenza Termini: la fattura si trova in questo stato a fronte di una Notifica di Decorrenza termini; SDI ha mandato la fattura al destinatario ma questo non ha dato alcuna risposta in merito alla fattura inviata. In realtà la PA non ha l'obbligo di consegnare la ricevuta di accettazione della fattura (è solo una facoltà), quindi si consiglia di contattare la PA per assicurarsi della chiusura positiva dell'iter.
- ✓ <u>Respinto</u>: la fattura si trova in questo stato a seguito di una notifica di rifiuto; la PA destinataria ha ricevuto la fattura e ha deciso di non accettarla indicando il motivo della non accettazione. Le fatture rifiutate non possono essere cancellate, prima procedere ad un nuovo invio della fattura (con un nuovo numero) occorre emettere ed inviare una Nota di Credito a storno. Le PA, ai sensi dell'art.43 del D.L. 66 24/04/2014, sono tenute ad istituire il "Registro Unico delle Fatture" in cui vengono annotate tutte le fatture ricevute da SDI e la nota credito chiuderà la "partita aperta" dalla fattura respinta su tale registro.

#### 4 STRUMENTI

Permette di accedere alle funzioni per gestire le informazioni anagrafiche delle proprie aziende censite sulla postazione.

#### 4.1 Cambio Password

Questa funzione è disponibile per ciascuna tipologia di utenza e serve ad effettuare il cambio password.

| e | zione :: Fatture Attive :: Strumenti |       |  |                    |        |          |
|---|--------------------------------------|-------|--|--------------------|--------|----------|
|   | Cambio password                      |       |  |                    |        |          |
|   | Password iniziale:                   | ••••• |  | Nuova password:    | •••••• |          |
|   |                                      |       |  | Conferma password: | •••••  |          |
|   |                                      |       |  |                    |        | Modifica |

#### 4.2 Elenco Aziende

In questa pagina è possibile visualizzare i dati delle aziende gestibili sulla postazione; essi vengono inseriti automaticamente nel Portale al momento del censimento della postazione richiesta dal cliente.

La pagina è suddivisa in due sezioni:

- 1. Postazione: permette di visualizzare alcuni dati generali della postazione:
  - Nome
  - Descrizione
  - Codice
- 2. Aziende: permette di visualizzare alcuni dati generali dell'azienda, tra cui:
  - Ragione Sociale: tramite clic si accede alla pagina di dettaglio della specifica azienda
  - Denominazione
  - P.IVA / Cod. Fiscale
  - Località
  - Provincia
  - Legale Rap.

Nella pagina di dettaglio azienda, raggiungibile cliccando sulla ragione sociale, è possibile visualizzare e modificare alcuni dati dell'azienda. La maschera è suddivisa in nove sezioni:

- 1. Persona Giuridica; sezione che riepiloga i dati relativi all'azienda tra i quali:
  - a. Ragione Sociale
  - b. Partita IVA
  - c. Codice Fiscale

- d. Esente IVA
- 2. Sede Legale: riepiloga i dati relativi alla sede legale dell'azienda
- 3. Indirizzo Mancato Recapito per Spedizioni Postali: riepiloga i dati relativi all'indirizzo di mancato recapito per spedizioni postali, che saranno riportati sul template della fattura, nel caso in cui sia attivo il canale di veicolazione Posta.
- 4. Legale Rappresentante: riepiloga i dati relativi al legale rappresentante dell'azienda
- 5. Altre Informazioni: riepiloga i dati relativi ad ulteriori informazioni generali dell'azienda
- 6. Conti di Appoggio: riepiloga i dati relativi ai conti correnti d'appoggio dell'azienda e permette di impostare il conto di appoggio predefinito. Le informazioni visualizzate sono così strutturate:
  - Banca
  - Filiale
  - ABI
  - CAB
  - C/C
  - IBAN
  - BIC

Tramite il foglio, presente nella colonna "Azione", è possibile visualizzare e modificare il relativo conto d'appoggio. La X rossa, presente nella colonna "Azione", permette di eliminare il relativo conto d'appoggio. La dicitura "rimuovi conto pred." elimina l'impostazione del conto predefinito. Infine tramite la dicitura aggiungi conto è possibile inserire un nuovo conto d'appoggio.

- 7. Indirizzi di Notifica: riepiloga i dati relativi agli indirizzi e-mail a cui saranno recapitate le notifiche del sistema. Le informazioni visualizzate sono così strutturate:
  - a. Predef: tramite clic, è possibile impostare l'indirizzo di notifica predefinito
  - b. Cognome e Nome
  - c. **E-Mail**

Tramite il foglio, presente nella colonna "Azione", è possibile visualizzare e modificare il relativo indirizzo e-mail di notifica.

Tramite la X rossa, presente nella colonna "Azione", è possibile eliminare il relativo indirizzo e-mail di notifica.

Tramite la dicitura "rimuovi indirizzo pred." è possibile eliminare l'impostazione dell'indirizzo e-mail di notifica predefinito.

Tramite la dicitura "aggiungi indirizzo" è possibile inserire un nuovo indirizzo e-mail di notifica.

8. Indirizzo per Invii Via Mail; Riepiloga i dati relativi all'indirizzo e-mail che sarà automaticamente impostato, nel caso di invio documenti tramite canale Mail, come indirizzo destinatario per l'eventuale risposta del ricevente. È inoltre possibile impostare tale indirizzo come mittente dell'invio documenti tramite canale Mail. Le informazioni visualizzate sono così strutturate:

- a. Mittente: tramite clic, è possibile impostare l'indirizzo relativo come mittente dell'invio dei documenti tramite canale Mail
- b. Cognome e Nome
- c. E-Mail

Tramite il foglio, presente nella colonna "Azione", è possibile visualizzare e modificare il relativo indirizzo e-mail.

Tramite la X rossa, presente nella colonna "Azione", è possibile eliminare il relativo indirizzo email.

Tramite la dicitura [registra anche come indirizzo mittente] è possibile impostare tale indirizzo anche come mittente dell'invio documenti tramite canale Mail.

### 4.3 Preferenze Utente

La funzione, accessibile a tutte le tipologie di utente, consente l'inserimento del numero massimo di righe che il sistema di fatturazione dovrà esporre nelle pagine di visualizzazione dei dati. Di default vengono visualizzate 10 righe.

| zione :: Fatture Attive :: Strumenti    |     |  |  |
|-----------------------------------------|-----|--|--|
| Preferenze                              |     |  |  |
| Dimensione paginazione 10<br>risultal*: |     |  |  |
| Sa                                      | lva |  |  |

## 4.4 Stato Attività

Quest'area riunisce le funzioni per visualizzare e ricercare specifiche attività e verificarne il risultato della loro elaborazione (esportazione fatture, caricamento massivo fatture, ecc...). Le informazioni si ottengono previa impostazione dei parametri del filtro (Log Operazioni), che consente di scegliere:

- Azienda
- Tipo operazione
- Stato
- Data creazione da: e a:

Cliccare il pulsante Visualizza per ottenere i risultati. Le informazioni visualizzate sono così strutturate:

- Id Attività
- Azienda

| Manuale Utente Portale Fattura XML |
|------------------------------------|
|------------------------------------|

## 4.5 Nuova Anagrafica

In questa pagina è possibile creare una nuova anagrafica, previa selezione dell'Azienda e della tipologia (cliente o fornitore).

La maschera è suddivisa in quattro sezioni:

- Persona Giuridica
- Sede Legale
- Legale Rappresentante
- Altre Informazioni

Il pulsante **Azzera Filtri** permette di cancellare i dati inseriti mentre il bottone **Salva** permette di confermare l'inserimento dei dati; a seconda della tipologia di anagrafica scelta (cliente o fornitore), viene richiesto l'inserimento di alcuni dati aggiuntivi a completamento dell'anagrafica.

## 4.6 Ricerca Anagrafica

In questa pagina è possibile ricercare una o più anagrafiche già presenti in archivio (clienti o fornitori).

Le informazioni si ottengono previa impostazione dei parametri del filtro (Ricerca Fatture Passive), che consente di scegliere:

- Azienda
- Canale
- Tipologia
- Azienda Portale
- Ragione Sociale
- Denominazione
- Partita IVA
- Codice cliente / fornitore
- Codice identificativo (sezione Avanzata)
- Data censimento da: e a: (sezione Avanzata)

Le informazioni visualizzate sono così strutturate:

- Tipologia
- Ragione Sociale: tramite clic si accede alla pagina di dettaglio della relativa anagrafica
- Denominazione
- P.IVA / Cod. Fiscale
- Codice Cliente / Fornitore
- Canale
- Codice Indice PA (IPA)
- Az. Portale: indica se il relativo Cliente / Fornitore è censito ed opera anch'esso sul Portale
- Inviti Guest: tramite clic si accede alla pagina di dettaglio per creare degli inviti guest

|--|

### 4.7 Importa Anagrafiche

Questa funzionalità permette l'import massivo di anagrafiche clienti o fornitore tramite un file in formato csv. A fronte di un caricamento di un file con estensione diversa verrà esposto un messaggio di errore.

| one :: Fatture Attive :: Strumenti |                                           |  |  |  |
|------------------------------------|-------------------------------------------|--|--|--|
| Criteri di import                  |                                           |  |  |  |
|                                    | Rag.Soc. Fornitore: Ditta Fornitore PA 🔻  |  |  |  |
|                                    | File*: Sœgli file Nessun file selezionato |  |  |  |
|                                    | Importa                                   |  |  |  |
| * Importazione di file .csv        |                                           |  |  |  |

Cliccare il pulsante **Importa** per completare l'operazione: viene visualizzata la pagina relativa allo **Stato Attività** dove è possibile verificare lo stato dell'operazione.

#### 5 DISPOSITIVI DI FIRMA DIGITALE COMPATIBILI

#### 5.1 Istruzioni per riconoscere i dispositivi compatibili

I dispositivi per firma digitale si compongono di lettore e smartcard. A titolo d'esempio si riportano delle tipologie di smartcard e di lettori e una breve spiegazione:

#### SMARTCARD

La Smartcard ha le dimensioni di una comune carta di credito con microchip (o eventualmente quelle di una SIM telefonica) e consente di firmare documenti digitali e di accedere in modo sicuro a siti web. Per poter funzionare devono essere installati nel computer i relativi driver. Per poter distinguere le 3 tipologie è necessario confrontare la sim card ricevuta con le immagini di seguito proposte:

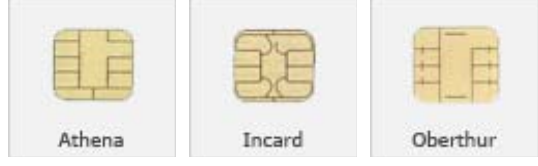

A seconda del tipo di smartcard si dovrà quindi installare il corretto driver di riconoscimento. Sempre in ambito smartcard si posiziona l'argomento <u>ATR</u>: è un acronimo che sta per Answer To Reset; è un codice restituito da una smartcard quando viene inserita nel lettore o resettata. Tale codice viene spesso utilizzato per identificare il tipo di smartcard in maniera univoca.

Nuovamente come esempio si riporta come venire a conoscenza dell'ATR in caso di key Aruba: *Passo 1* 

Per recuperare le informazioni relative alla carta presente a bordo dell'Arubakey cliccare su "Gestione Carta".

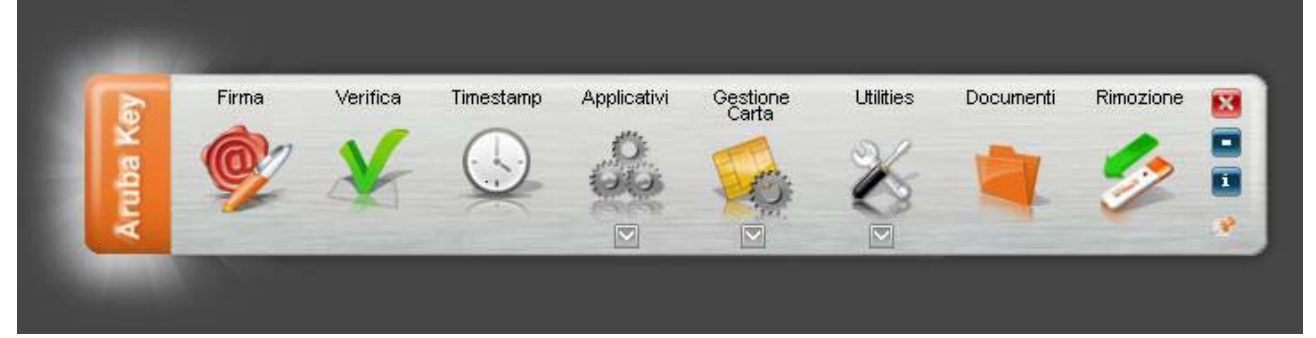

Passo 2 Cliccare su "Info Carta".

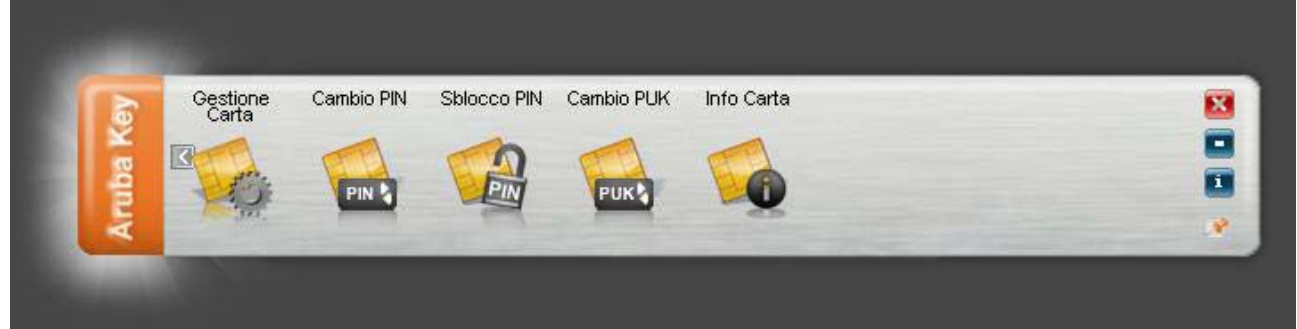

**Passo 3** All'interno della finestra "Gestione Carta" sono riportate le seguenti informazioni: Modello;

Numero Seriale della smart card;

ATR della smart card; Eventuale Label associata alla smart card; Produttore della smart card

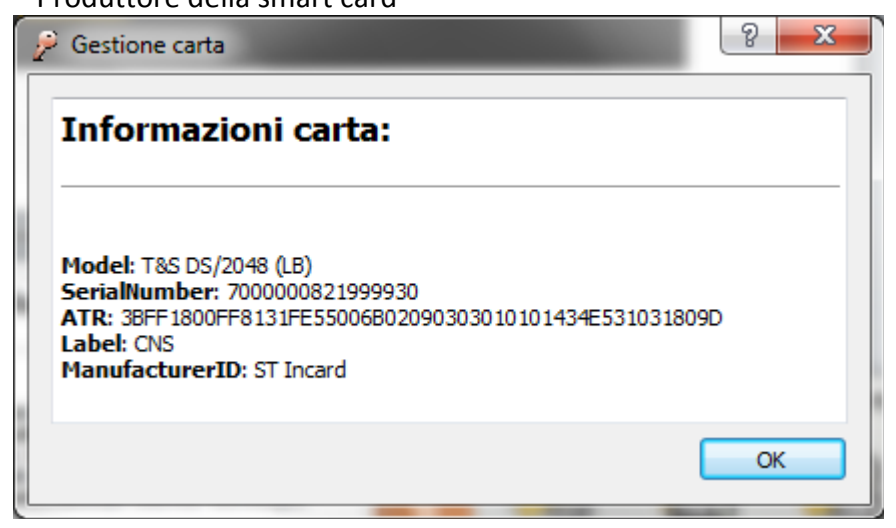

#### LETTORI SMART CARD

Il lettore di smart card è il dispositivo che deve essere collegato al computer per riuscire ad utilizzare correttamente una smart card. A seconda della tipologia di Smart Card posseduta il lettore può essere di varie forme e dimensioni.

In particolare per Smart Card in formato carta di credito vengono utilizzati lettori da tavolo mentre per Smart Card in formato SIM telefonica vengono adottati lettori simili a chiavette USB. Qualche esempio di lettore:

LETTORI SMART CARD BIT4ID:

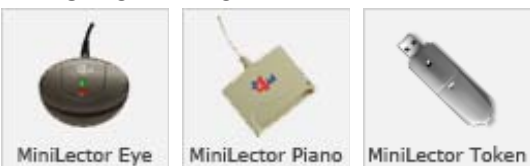

#### LETTORI SMART CARD SCM:

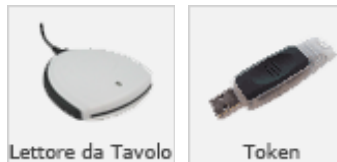

A seconda del tipo di lettore in possesso sarà necessario installare il corretto driver di riconoscimento.

Il documento inviatovi riporta i necessari driver da installare sia per le smart card (identificate dal codice ATR) sia per i lettori che potranno essere utilizzati a seconda che si operi in ambiente windows, linux o Mac OS X.

## 5.2 Dispositivi di firma compatibili

## 1. Windows

| ATR                                              | ATR Mask                               | Driver                                                          | Туре |
|--------------------------------------------------|----------------------------------------|-----------------------------------------------------------------|------|
| DL-АК910 НКеу                                    |                                        | Actalisone.dll<br>bit4opki.dll<br>bit4ipki.dll<br>bit4tpki.dll  | HID  |
| HID Bit4id                                       |                                        | bit4opki.dll<br>bit4cpki.dll<br>incryptoki2.dll<br>bit4ipki.dll | HID  |
| VASCO DIGIPASS KEY 200                           |                                        | VdsPkcs1132.dll                                                 | HID  |
| SNaclSlot                                        |                                        | eToken.dll                                                      | HID  |
| ETOKEN HID READER, SafeNet Token JC              |                                        | eToken.dll                                                      | HID  |
|                                                  |                                        |                                                                 |      |
| 3BD6180081B1807D1F038051006111308E               |                                        | asepkcs.dll                                                     | CCID |
| 3BD6180081B1807D1F038051006110308F               |                                        | asepkcs.dll                                                     | CCID |
| 3BFB9600008131FE4556445349354001000400011F       |                                        | VdsPkcs1132.dll                                                 | CCID |
| 3bdf00008131fe00006b000c0000010001434e5310318000 | FFFF00FFFFFFFF00FFF00FF000FF00FFFFFFFF | asepkcs.dll                                                     | CCID |
| 3bdf00008131fe00006b000c000001000a48504310318000 | FFFF00FFFFFFFF00FFF00FF000FF00FFFFFFFF | asepkcs.dll                                                     | CCID |
| 3BF2180000C10A31FE55C80600                       | FFFFFFF00FFFFFFFFFFFF00                | eTpkcs11.dll                                                    | CCID |
| 3B811F00CC52                                     |                                        | eTpkcs11.dll                                                    | CCID |

| ATR                                            | ATR Mask | Driver                                                                                                | Туре |
|------------------------------------------------|----------|----------------------------------------------------------------------------------------------------|------|
|                                                |          | asepkcs.dll                                                                                           |      |
| 3BD5180081313A7D8073C8211030                   |          | eTpkcs11.dll                                                                                          | CCID |
| 3BD518008131FE7D8073C82110F4                   |          | eTPKCS11.dll                                                                                          | CCID |
| 3BE200FFC11031FE55C8029C                       |          | eTpkcs11.dll<br>gclib.dll                                                                             | CCID |
| 3BF29800FFC11031FE55C80315                     |          | eTpkcs11.dll<br>SI_PKCS11.dll<br>CardOS_PKCS11.dll                                                    | CCID |
| 3BF49800FFC11031FE554D346376B4                 |          | cvp11_M4.dll                                                                                          | CCID |
| 3BF2180002C10A31FE58C80975                     |          | eTpkcs11.dll<br>SI_PKCS11.dll<br>CCID<br>SI_PKCS11.dll<br>satapkcs11.dll<br>cmP11.dll<br>siecap11.dll | CCID |
| 3BF2180002C10A31FE58C80874                     |          | cmP11.dll                                                                                             | CCID |
| 3BFC9800FFC11031FE55C803496E666F63616D65726528 |          | SI_PKCS11.dll<br>CardOS_PKCS11.dll                                                                    | CCID |
| 3BFC9800FFC11031FE55C804496E666F63616D6572652F |          | SI_PKCS11.dll<br>CardOS_PKCS11.dll                                                                    | CCID |
| 3BF29800FFC11031FE55C80412                     |          | SSC_PKCS11.dll<br>SI_PKCS11.dll<br>CardOS_PKCS11.dll<br>ipmpkilc.dll                                  | CCID |

| ATR                                          | ATR Mask                               | Driver                                             | Туре |
|----------------------------------------------|----------------------------------------|----------------------------------------------------|------|
|                                              |                                        | ipmpki32.dll                                       |      |
| 3B25008053415201                             |                                        | sadaptor.dll                                       | CCID |
| 3B15008053415200                             |                                        | sadaptor.dll                                       | CCID |
| 3BB794008131FE6553504B32339000D1             |                                        | aetpkss1.dll<br>ipmpkilc.dll<br>ipmpki32.dll       | CCID |
| 3BF4180002C10A31FE5856346376C5               |                                        | cmP11.dll                                          | CCID |
| 3B7F1800000031C0739E010B6452D90400829000     | FF0000FFFFFFFFFFFFFFFFFFFFFFF00FFFFFFF | OCSCryptolib_P11.d                                 | CCID |
| 3B6F00FF905353422D504B4353233131049000       |                                        | cryptoki.dll                                       | CCID |
| 3B7F1800000031c0531DE2126452D90400829000     |                                        | IdentrusPkcs11.dll<br>AuthentIC_B2B_Pkcs<br>11.dll | CCID |
| 3B7F1800000031c0531DE2126452D90300819000     |                                        | IdentrusPkcs11.dll<br>AuthentIC_B2B_Pkcs<br>11.dll | CCID |
| 3B7B000000031C06400E30000829000              | FFFF00FFFFFFFFF00FF00FFFFFFF           | OCSCryptolib_P11.d<br>11                           | CCID |
| 3BFB9800FFC11031FE550064052047033180009000F3 |                                        | gclib.dll                                          | CCID |
| 3BA70040108065A209010052                     | FFFFFFFFFFFFFFFFFFFFFFFFFFFFFFFFFFFFFF | gclib.dll                                          | CCID |
| 3BA70040108065A208010152                     | FFFFFFFFFFFFFFFFFFFFFF00FF             | gclib.dll                                          | CCID |
| 3B7D0000080318065B0830000083009000           | FFFF00FFFFFFFFFFFFFFFF000000FFFFFFFF   | gclib.dll                                          | CCID |
| 3B989440FFA503010101AD1310                   |                                        | Belgium Identity                                   | CCID |

| ATR                                                | ATR Mask                                | Driver                                          | Туре |
|----------------------------------------------------|-----------------------------------------|-------------------------------------------------|------|
|                                                    |                                         | Card PKCS11.dll                                 |      |
| 3B9894400AA503010101AD1310                         |                                         | Belgium Identity<br>Card PKCS11.dll             | CCID |
| 3B9813400AA503010101AD1311                         |                                         | Belgium Identity<br>Card PKCS11.dll             | CCID |
| 3B0F524E424F2454232D0B00A067452301                 |                                         |                                                 | CCID |
| 3BFF1800008131FE45006B04050100012101434E5310318059 |                                         | bit4opki.dll                                    | CCID |
| 3BFF1800008131FE45006B040501000112024850431031806C |                                         | bit4opki.dll                                    | CCID |
| 3BFF1100FF81318055006802001010494E43525950544F001A |                                         | ipmpki32.dll<br>bit4cpki.dll<br>incryptoki2.dll | CCID |
| 3BC4FF0000318000                                   |                                         | bit4cpki.dll<br>incryptoki2.dll                 | CCID |
| 3BF41100FF8131805500318000CE                       |                                         | bit4cpki.dll<br>incryptoki2.dll                 | CCID |
| 3BFB1100FF8131805500680200101044454D4F0019         |                                         | bit4cpki.dll<br>incryptoki2.dll                 | CCID |
| 3BFB1100FF81318055006802001010534941450004         |                                         | bit4cpki.dll<br>incryptoki2.dll                 | CCID |
| 3BFF1800FF8131FE55006B02090200011101434E531031808F | FFFFFFFFFFFFFFFFFFFFFFFFFFFFFFFFFFFFFFF | bit4ipki.dll<br>bit4cpki.dll<br>incryptoki2.dll | CCID |
| 3BFF1800FF8131FE55006B0209020001010144534410318092 |                                         | bit4ipki.dll<br>bit4cpki.dll<br>incryptoki2.dll | CCID |

| ATR                                                  | ATR Mask                                | Driver                                                                                                    | Туре |
|------------------------------------------------------|-----------------------------------------|----------------------------------------------------------------------------------------------------|------|
| 3BFF1800FF8131FE55006B0209030301010144534410318090   |                                         | bit4ipki.dll<br>bit4cpki.dll<br>incryptoki2.dll                                                             | CCID |
| 3BFF1800FF8131FE55006B02090303011101434E531131808c   | FFFFFFFFFFFFFFFFFFFFFFFFFFFFFFFFFFFFFFF | bit4ipki.dll<br>bit4cpki.dll<br>incryptoki2.dll                                                             | CCID |
| 3BFF1800FFC10A31FE55006B0508C805011101434E531031800C | FFFFFFFFFFFFFFFFFFFFFFFFFFFFFFFFFFFFFF  | cnsPRCS11.dll<br>bit4ipki.dll<br>bit4cpki.dll<br>pkcs11.dll<br>incryptoki2.dll<br>bit4p11.dll<br>PKCS11.dll | CCID |
| 3BFF1800FFC10A31FE55006B0508C8050102014850430031800A |                                         | bit4cpki.dll<br>incryptoki2.dll                                                                             | CCID |
| 3BFF1800FFC10A31FE55006B0508C8050102014850430031800A | FFFFFFFFFFFFFFFFFFFFFFFFFFFFFFFFFFFFFFF | sissp11.dll                                                                                                 | CCID |
| 3BFF1800FFC10A31FE55006B0508C80501020A485043003180   |                                         | bit4cpki.dll<br>incryptoki2.dll                                                                             | CCID |
| 3BFF1800FFC10A31FE55006B0508C805011201485043003180   |                                         | bit4cpki.dll<br>incryptoki2.dll                                                                             | CCID |
| 3BFF1800FFC10A31FE55006B0508C805011202485043003180   |                                         | bit4cpki.dll<br>incryptoki2.dll                                                                             | CCID |
| 3BFF1800FFC10A31FE55006B0508C80A010101434E5310318013 |                                         | bit4cpki.dll<br>incryptoki2.dll                                                                             | CCID |
| 3BFF1800FFC10A31FE55006B0508C805010201485043003180   |                                         | bit4cpki.dll<br>incryptoki2.dll                                                                             | CCID |

| ATR                                                  | ATR Mask                                | Driver                                                                                                    | Туре |
|------------------------------------------------------|-----------------------------------------|----------------------------------------------------------------------------------------------------|------|
| 3BFF1800FFC10A31FE55006B0508C80A011101434E5310318003 | FFFFFFFFFFFFFFFFFFFFFFFFFFFFFFFFFFFFFF  | cnsPKCS11.dll<br>bit4ipki.dll<br>bit4cpki.dll<br>pkcs11.dll<br>incryptoki2.dll<br>bit4p11.dll<br>PKCS11.dll | CCID |
| 38789400008065808301017483009000                     |                                         | gclib.dll                                                                                                   | CCID |
| 3BF99800FFC11031FE55414D20434D4431313083             | FFFFFFFFFFFFFFFFFFFFFFFFFFFFFFFFFFF     | PKCS11.dll                                                                                                  | CCID |
| 3B7D96000080318065B0831148C883009000                 |                                         | gclib.dll                                                                                                   | CCID |
| 3bff1800008131fe45006b11050700010001434e5300318000   | FFFFFFFFFFFFFFFFFFFFFFFFFFFFFFFFFFFFFFF | bit4opki.dll                                                                                                | CCID |
| 3BFF1800008131FE45006B04050700012101434E531031805F   |                                         | bit4xpki.dll                                                                                                | CCID |
| 3BFF1800008131FE45006B0405010001210143494510318048   |                                         | bit4xpki.dll                                                                                                | CCID |
| 3BDB960080B1FE451F830031C064C30801000F90009B         |                                         | bit4opki.dll                                                                                                | CCID |
| 3BFF1800FF8131FE55006B02090300011101434E531131808F   |                                         | bit4ipki.dll                                                                                                | CCID |
| 3BD21802C10A31FE58C80D51                             |                                         | ssc_pkcs11.dll                                                                                              | CCID |
| 3BF2180002C10A31FE58C80A76                           |                                         | SI_PKCS11.dll                                                                                               | CCID |
| 3BFF1800FF8131FE55006B02091303011101434E531131809c   |                                         | inp111ib.dll<br>bit4xpki.dll                                                                                | CCID |
| 3BFA180002C10A31FE584B53776973735369676E89           |                                         | cvP11.dll                                                                                                   | CCID |
| 3BFF1800FF8131FE55006B02090303010101434E531031809D   |                                         | bit4ipki.dll                                                                                                | CCID |
| 3BFF1800008131FE45006B110507000112024850431031807F   |                                         | bit4xpki.dll                                                                                                | CCID |

| ATR                                                  | ATR Mask                                | Driver                       | Туре |
|------------------------------------------------------|-----------------------------------------|------------------------------|------|
| 3BFF1800008131FE45006B04050100011101434E5310318069   |                                         | bit4opki.dll                 | CCID |
| 3BFF1800008131FE45006B11050700012101434E531031804A   |                                         | bit4xpki.dll                 | CCID |
| 3B9F94401E0067164346495345105266FF819000             |                                         | ipmpki32.dll<br>ipmpkilc.dll | CCID |
| 3BFF1800FFC10A31FE55006B0508C80501020A48504300318001 |                                         | sissp11.dll                  | CCID |
| 3BFF1800FFC10A31FE55006B0508C80501120248504300318019 |                                         | sissp11.dll                  | CCID |
| 3BDF18008131FE7D006B1F0C0180010001434E53103180F2     |                                         | asepkcs.dll                  | CCID |
| 3BFB9600008131FE45564453493540010002000119           |                                         | VdsPkcs1132.dll              | CCID |
| 3BDF18008131FE7D006B150C0181010001434E53103180F9     |                                         | asepkcs.dll                  | CCID |
| 3BDF18008131FE7D006B150C0181011101434E53103180E8     | FFFFFFFFFFFFFFFFFFFFFFFFFFFFFFFFFFFFFFF | asepkcs.dll<br>bit4p11.dll   | CCID |
| 3BDF18008131FE7D006B150C0180011101434E53103180E9     |                                         | asepkcs.dll                  | CCID |

## 2. Linux

| ATR                                                | ATR Mask Driver                     | Туре |
|----------------------------------------------------|-------------------------------------|------|
| HID Bit4id Key4                                    | libbit4ihpki.so                     | HID  |
| DL-AK910 HKey                                      | libbit4xpki.so                      | HID  |
|                                                    |                                     |      |
| 3BD6180081B1807D1F038051006111308E                 | libasepkcs.so<br>libASEPKCS11.so    | CCID |
| 3BD6180081B1807D1F038051006110308F                 | libasepkcs.so<br>libASEPKCS11.so    | CCID |
| 3BB794008131FE6553504B32339000D1                   | libaetpkss.so                       | CCID |
| 3B989440FFA503010101AD1310                         | Belgium-EID-<br>pkcsll.so           | CCID |
| 3B9894400AA503010101AD1310                         | Belgium-BID-<br>pkcsll.so           | CCID |
| 3B9813400AA503010101AD1311                         | Belgium-EID-<br>pkcsll.so           | CCID |
| 3BFF1100FF81318055006802001010494E43525950544F001A | libbit4ipki.so<br>libincryptoki2.so | CCID |
| 3BC4FF0000318000                                   | libbit4ipki.so<br>libincryptoki2.so | CCID |

| ATR                                                  | ATR Mask                                     | Driver                              | Туре |
|------------------------------------------------------|----------------------------------------------|-------------------------------------|------|
| 3BF41100FF8131805500318000CE                         |                                              | libbit4ipki.so<br>libincryptoki2.so | CCID |
| 3BFB1100FF8131805500680200101044454D4F0019           |                                              | libbit4ipki.so<br>libincryptoki2.so | CCID |
| 3BFB1100FF81318055006802001010534941450004           |                                              | libbit4ipki.so<br>libincryptoki2.so | CCID |
| 3BFF1800FF8131FE55006B02090200011101434E531031808F   | FF0F00FFFF0FFF0000FFFFFFFFFFFF00FFFFF00FFFF  | libbit4ipki.so<br>libincryptoki2.so | CCID |
| 3BFF1800FF8131FE55006B0209020001010144534410318092   |                                              | libbit4ipki.so<br>libincryptoki2.so | CCID |
| 3BFF1800FF8131FE55006B02090303011101434E531131808c   | FF0F00FFFFFFF0000FFFFFFFFFFFFFFFF00000F0F    | libbit4ipki.so<br>libincryptoki2.so | CCID |
| 3BFF1800FFC10A31FE55006B0508C805011101434E531031800C | FF0F00FFF0F00FF0000FFFFFFFFFFFF00FFFFF00FFFF | libbit4ipki.so<br>libincryptoki2.so | CCID |
| 3BFF1800FFC10A31FE55006B0508C8050102014850430031800A | FF0F00FFF0F00FF0000FFFFFFFFFFFF00FFFFF00FFFF | libbit4ipki.so<br>libincryptoki2.so | CCID |
| 3BFF1800FFC10A31FE55006B0508C80A010101434E5310318013 |                                              | libbit4ipki.so<br>libincryptoki2.so | CCID |
| 3BDF18008131FE7D006B1F0C0180010001434E53103180F2     |                                              | libasepkcs.so<br>libASEPKCS11.so    | CCID |
| 3BDF18008131FE7D006B150C0181010001434E53103180F9     |                                              | libasepkcs.so<br>libASEPKCS11.so    | CCID |
| 3BDF18008131FE7D006B150C0181011101434E53103180E8     | FFFFFFFFFFFFFFFFFFFFFFFFFFFFFFFFFFFFFF       | libasepkcs.so<br>libASEPKCS11.so    | CCID |

| ATR                                                | ATR Mask | Driver                                           | Туре |
|----------------------------------------------------|----------|--------------------------------------------------|------|
| 3BDF18008131FE7D006B150C0180011101434E53103180E9   |          | libasepkcs.so<br>libASEPKCS11.so<br>libASEP11.so | CCID |
| 3BFF1800FF8131FE55006B02090303010101434E531031809D |          | libbit4ipki.so                                   | CCID |

## 3. Mac OS X

| ATR                                                | ATR Mask                                   | Driver                                    | Туре |
|----------------------------------------------------|--------------------------------------------|-------------------------------------------|------|
| Bit4id Key4                                        |                                            | libbit4hipki.dylib                        | HID  |
| DL-AK910 HKey                                      |                                            | libbit4xpki.dylib                         | HID  |
|                                                    |                                            |                                           |      |
| 3BFF1800FF8131FE55006B02090200011101434E531031808F | FF0F00FFFF0FFF0000FFFFFFFFFFF00FFFFF00FFFF | libbit4ipki.dylib<br>libbit4ipki.dylib    | CCID |
| 3BDF18008131FE7D006B150C0180011101434E53103180E9   | FFFF00FFFFFFF00FFF00FF000FF00FFFFFFFFF     | libASEP11.dylib<br>libASEP11.dylib        | CCID |
| 3BD518008131FE7D8073C82110F4                       |                                            | libeToken.dylib                           | CCID |
| 3BFF1800FF8131FE55006B02090303010101434E531031809D |                                            | libbit4ipki.dylib                         | CCID |
| 3BFF1800FF8131FE55006B02091303011101434E531131809C |                                            | libbit4xpki.dylib                         | CCID |
| 3BFF1800FF8131FE55006B02090303011101434E531131808c |                                            | libSafeDiveP11.dylib<br>libbit4ipki.dylib | CCID |

#### 6 **F.A.Q**

#### 1. Le anagrafiche delle PA comprese nell'xml vengono caricate automaticamente?

Si, durante l'importazione multipla di una fattura XML, relativo ad una PA la cui anagrafica non risulta ancora presente nel sistema, i dati della PA verranno automaticamente censiti.

## 2. In caso di caricamento massivo di Fatture XML già firmate, è possibile passare subito alla trasmissione?

Si, nel caso di caricamento multiplo di fatture già firmate, eseguito con esito positivo, le fatture sono pronte per essere trasmesse senza la necessità di firmarle tramite portale.

## 3. In caso di caricamento massivo di XML ancora da firmare, è possibile applicare la firma massiva (si digita 1 sola volta il pin)?

Si, fino a un massimo di 30 fatture per volta.

## 4. Se la fattura xml caricata contiene già allegati, è sicuro che il portale spedisca la stessa con tutti gli allegati?

Si, se la fattura è conforme al tracciato SDI, gli allegati possono far parte del file caricato. La Fattura XML non può avere una dimensione maggiore di 4.5 Mb

5. Il nostro programma allo stato attuale genera un file xml (uno per ogni fattura oppure uno per destinatario con più fatture all'interno) ma non esegue la creazione del file .zip. E' necessario che il file in upload sia compresso oppure se viene selezionato un file .xml funziona lo stesso?

E' innanzitutto obbligatorio un file xml per ogni fattura, non sono supportati file XML contenenti più fatture. E' anche obbligatorio comprimere (in formato .zip) ogni file xml oppure creare un file zip con dentro più fatture xml.

# 6. Al momento della firma digitale tramite il portale Web ricevo segnalazioni di mancanza di autorizzazioni o di impossibilità ad utilizzare l'applet java.

Normalmente si tratta di restrizioni elevate delle applet JAVA risolvibili agendo sul livello di sicurezza dal pannello di controllo JAVA del proprio sistema operativo.